## How to Send Correction Message to Bank if LC Amendment Application is Not Processed as per Application?

Step 1: Follow the below steps on iTrade

- Select "Trade Services"
- Select "Import Letter of Credit"
- Select "LC Inquiry"
- Select "Search"

| ک دیان النجیان<br>Commercial Bank of Du | tai 🦳                                                                                                    |                                                      |                                                       |                                   |                                |                          |                    |               |          | User Firstr | ame Lastham | / 968673 Lagent |
|-----------------------------------------|----------------------------------------------------------------------------------------------------|------------------------------------------------------|-------------------------------------------------------|-----------------------------------|--------------------------------|--------------------------|--------------------|---------------|----------|-------------|-------------|-----------------|
| * Trade Services Queue                  | Administration                                                                                                    |                                                      |                                                       |                                   |                                |                          |                    |               |          |             |             |                 |
| LC Initiation                           | Inquiry - List of Letter of Credit Transactions                                                                           |                                                      |                                                       |                                   |                                |                          |                    |               |          |             |             |                 |
| LC Amendment.                           | Search Options                                                                                                    |                                                      |                                                       |                                   |                                |                          |                    |               |          |             |             |                 |
| PendingLEs                              | In the inquiry function, you<br>Hint: For partial search, plac                                                            | nust enter the search of<br>se use % before or after | iteria of the transaction<br>r your search value, e.g | is that you wish<br>type SMYTEXTS | to lot for.<br>L to search for | items containing the wor | 6 MYTENT (Note Sea | th is Case se | notivel  |             |             |                 |
| LC Maintenance                          | System ID:<br>Entity:                                                                                                    | 968673                                               |                                                       |                                   |                                |                          |                    |               |          |             |             |                 |
|                                         | Enthy/Applicant Name:<br>Bank Ref:<br>Our Ref.<br>Beneficary Name:<br>Product Type:<br>Coy<br>Expiry Date from:<br>Search | ٩                                                    | a te                                                  |                                   |                                |                          |                    |               |          |             |             |                 |
|                                         | 1-2 of 2 tions                                                                                                    |                                                      |                                                       | 10 [                              | 25 1 50 1 3                    | 00                       |                    |               |          |             |             | Download File   |
|                                         | System ID                                                                                                    | Entity                                               | Entity/Applicant<br>Name                              | Bank Ref                          | owner                          | Beneficiary Name         | Product Type       | Cry .         | Amount   | hour Date   | Expiry Date | Status          |
|                                         | LC21070000000                                                                                                    | 122 968673                                           | RIM NO 968673                                         | 0LC210031<br>9-30                 | LC2107000<br>0000122           | Deepa                    | Standard LC        | AED           | 1,234.00 | 19/07/2021  | 27/11/2021  | New             |

## Step 2: Sending correction message to Bank...

 Locate "System ID" which correction message to be sent then click on " Initiate a correspondence message to the Bank"

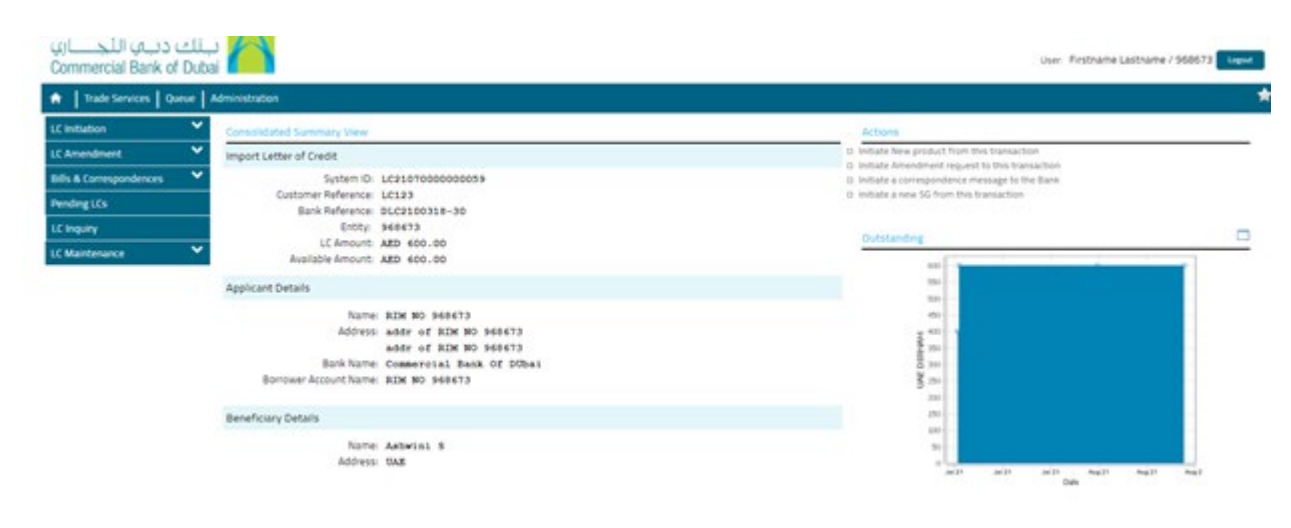

- Click on "Message type " then choose "correspondence"
- Click on "Free Format Message" then write all required information to be corrected also use the "Add a • file" to attach any files if required.Click on "Submit"

| nendment -                |                        |                  | 100     |   | Same Schweit Farret 10  |
|---------------------------|------------------------|------------------|---------|---|-------------------------|
| Bills / Artics Returned   |                        |                  | a Tanàn |   | Server States Carter    |
| anard Bills               | ieral Details          |                  |         |   |                         |
| estondences - Existing 10 | Customer Reference:    | LC21070000000132 |         |   |                         |
| Transactions              | LC Number:             | DLC2100319-30    |         |   | Show Form Summary   Top |
| ing Authorization         | Expiry Date:           | 27/11/2021       |         |   |                         |
| netts                     | "Message Type          | Correspondence   | 2       |   |                         |
|                           |                        |                  |         |   |                         |
| ntenance 👻 🌆              | e Format Message       |                  |         |   |                         |
|                           | Customer Instructions: |                  |         | G |                         |
|                           |                        |                  |         |   |                         |
|                           |                        |                  |         |   |                         |
|                           |                        |                  |         |   |                         |
|                           |                        |                  |         |   |                         |
|                           |                        |                  |         |   |                         |
|                           |                        |                  |         |   |                         |
|                           |                        |                  |         |   |                         |